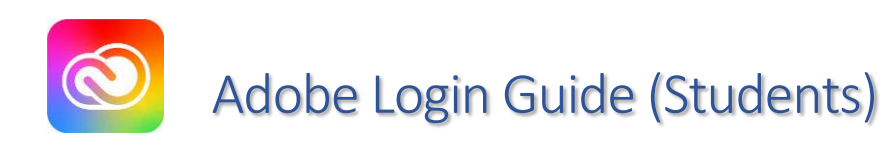

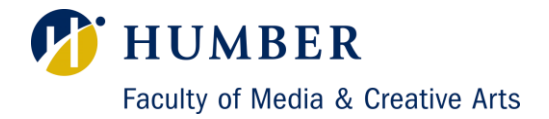

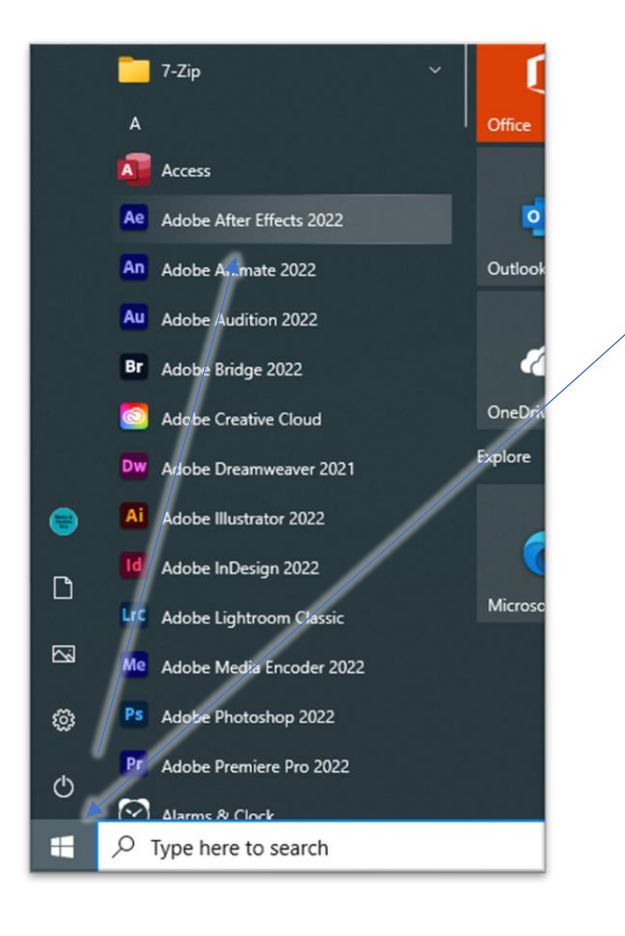

**Step 1:** Open the Start menu and launch any Adobe App.

For Mac users, open Launchpad and select any Adobe App.

Step 2: Wait for the application to load.

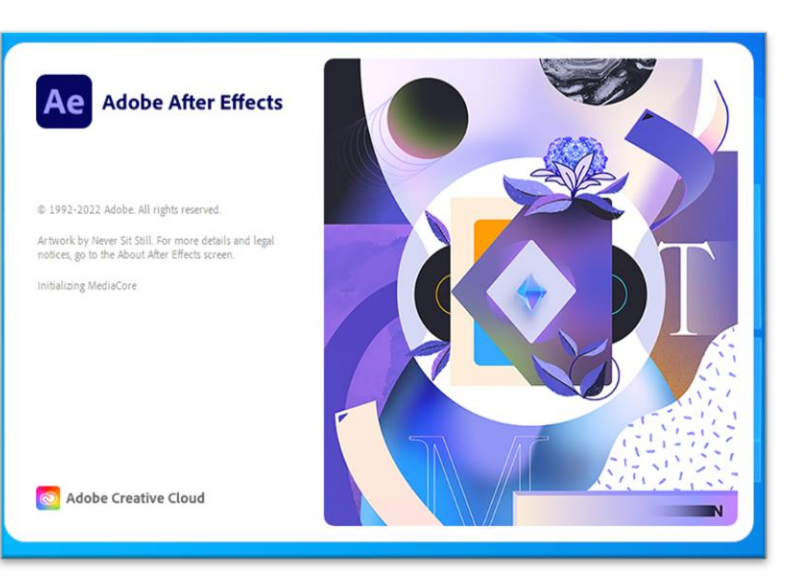

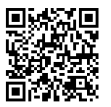

Faculty of Media and Creative Arts Tech Support Contact us at: fmcatech@humber.ca Or scan QR code to request support. | Page 1

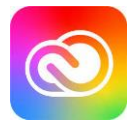

## Adobe Login Guide (Students)

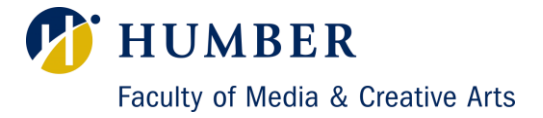

| THIS IS A SHARED DEVICE         To help protect your privacy and security:         • Sign out of Creative Cloud before leaving the machine.         • Store all of your work in a safe location, not on this device.         Learn More       Privacy Policy |                                                                                                    |
|----------------------------------------------------------------------------------------------------|----------------------------------------------------------------------------------------------------|
| Sign in<br>New user? Create an account<br>Email address<br>@humbermail.ca<br>Cancel Continue                                                                                                    | <b>Step 3:</b> Once loaded, a login screen will appear. Simply type <b>"@humbermail.ca"</b> then select continue. |
| <ul> <li>Continue with Apple</li> <li>Continue with Facebook</li> <li>Continue with Google</li> <li>Get help signing in</li> </ul>                                                                                                    |                                                                                                    |
| <b>Step 4:</b> This will re-direct you to<br>Humber's Domain. Please use your<br>" <u>N-Number@humber.ca</u> " account.<br>Then click payt                                                                                                    | Furstion   Sign in   YourN-Number@humber.ca   Can't access your account?   Back                                   |
|                                                                                                    | For further assistance, contact the IT Support Centre.                                                            |

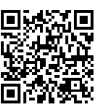

Faculty of Media and Creative Arts Tech Support Contact us at: fmcatech@humber.ca Or scan QR code to request support. | Page 2

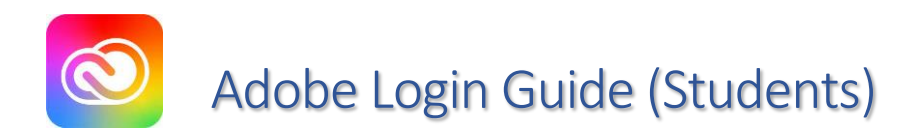

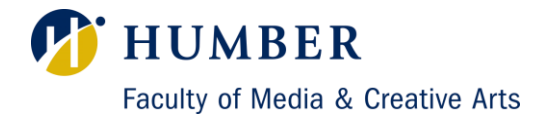

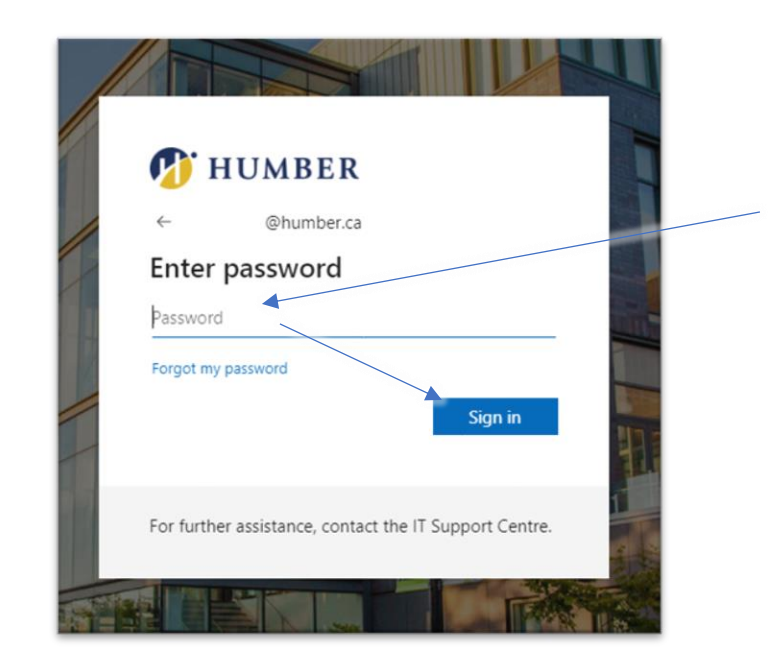

**Step 5:** Enter your password (*Same as Blackboard*). Then select sign in.

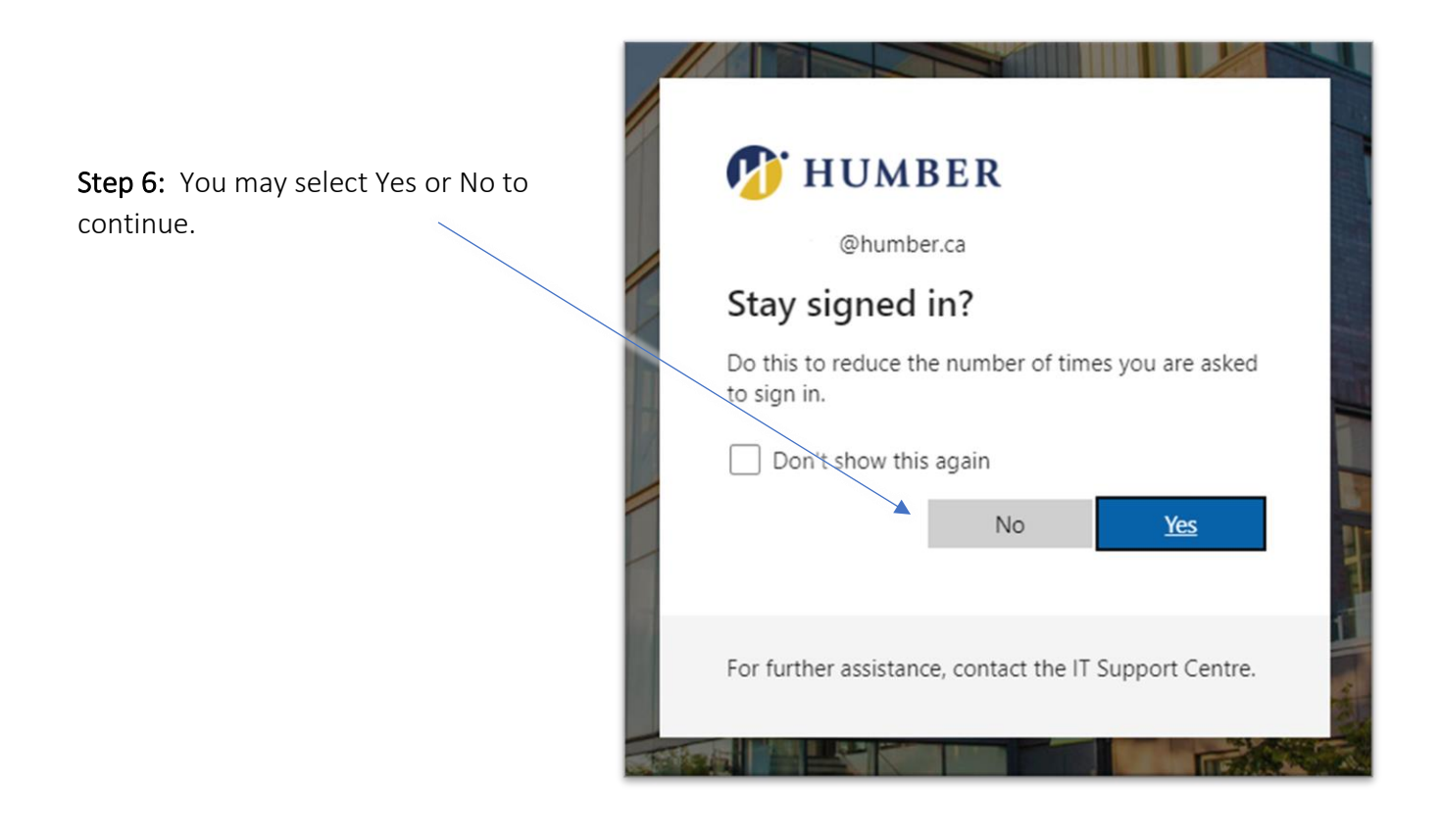

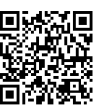

Faculty of Media and Creative Arts Tech Support Contact us at: fmcatech@humber.ca Or scan QR code to request support. | Page 3

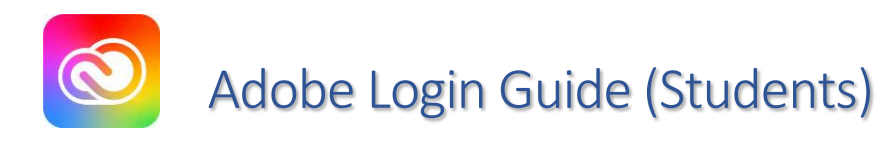

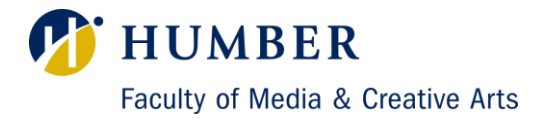

| Adobe After Effects 2022 - Untitled Project.aep |                                       |                                                                                                    | - 0 × 1                              |
|-------------------------------------------------|---------------------------------------|----------------------------------------------------------------------------------------------------|--------------------------------------|
| File Edit Composition Layer Effect Animation Vi | iew Window Help                       |                                                                                                    |                                      |
|                                                 |                                       |                                                                                                    |                                      |
| Ae                                              |                                       |                                                                                                    | Q #                                  |
|                                                 |                                       |                                                                                                    |                                      |
| New project                                     | Welcome to After Effects, Michael     |                                                                                                    | <ul> <li>Hide suggestions</li> </ul> |
| Open project                                    |                                       |                                                                                                    | 8                                    |
| ✦ Home ☆ Learn                                  | Get more out of<br>After Effects      |                                                                                                    |                                      |
|                                                 | Multi-Frame Rendering                 |                                                                                                    | Plad have too and more               |
|                                                 | 3D design space                       |                                                                                                    | Find now-tos and more                |
|                                                 | Roto Brush 2<br>Tapered shape strokes |                                                                                                    | Go to Learn                          |
|                                                 |                                       |                                                                                                    |                                      |
|                                                 | video<br>Essential Properties         |                                                                                                    |                                      |
|                                                 |                                       |                                                                                                    |                                      |
|                                                 |                                       |                                                                                                    |                                      |
|                                                 |                                       | Multi-Frame Kendering<br>Accelerate your creativity from faster previews to export and utilize new features that help optimize your |                                      |
|                                                 |                                       | workflow.                                                                                                    |                                      |
|                                                 |                                       |                                                                                                    |                                      |
|                                                 | Next                                  | Learn more                                                                                                    |                                      |
|                                                 |                                       |                                                                                                    |                                      |
|                                                 |                                       |                                                                                                    |                                      |
| New Team Project                                |                                       |                                                                                                    |                                      |
| Open Team Project                               |                                       |                                                                                                    |                                      |
|                                                 | 1101547 (110554                       |                                                                                                    |                                      |

Step 7: You have successfully logged in and can now use Adobe Apps on your lab computer.

If you are experiencing any technical difficulties, please feel free to reach out to FMCA Tech Support at <u>fmcatech@humber.ca</u> or scan the QR code at the bottom of this page.

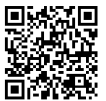